# Welcome BSNL Selfcare Users

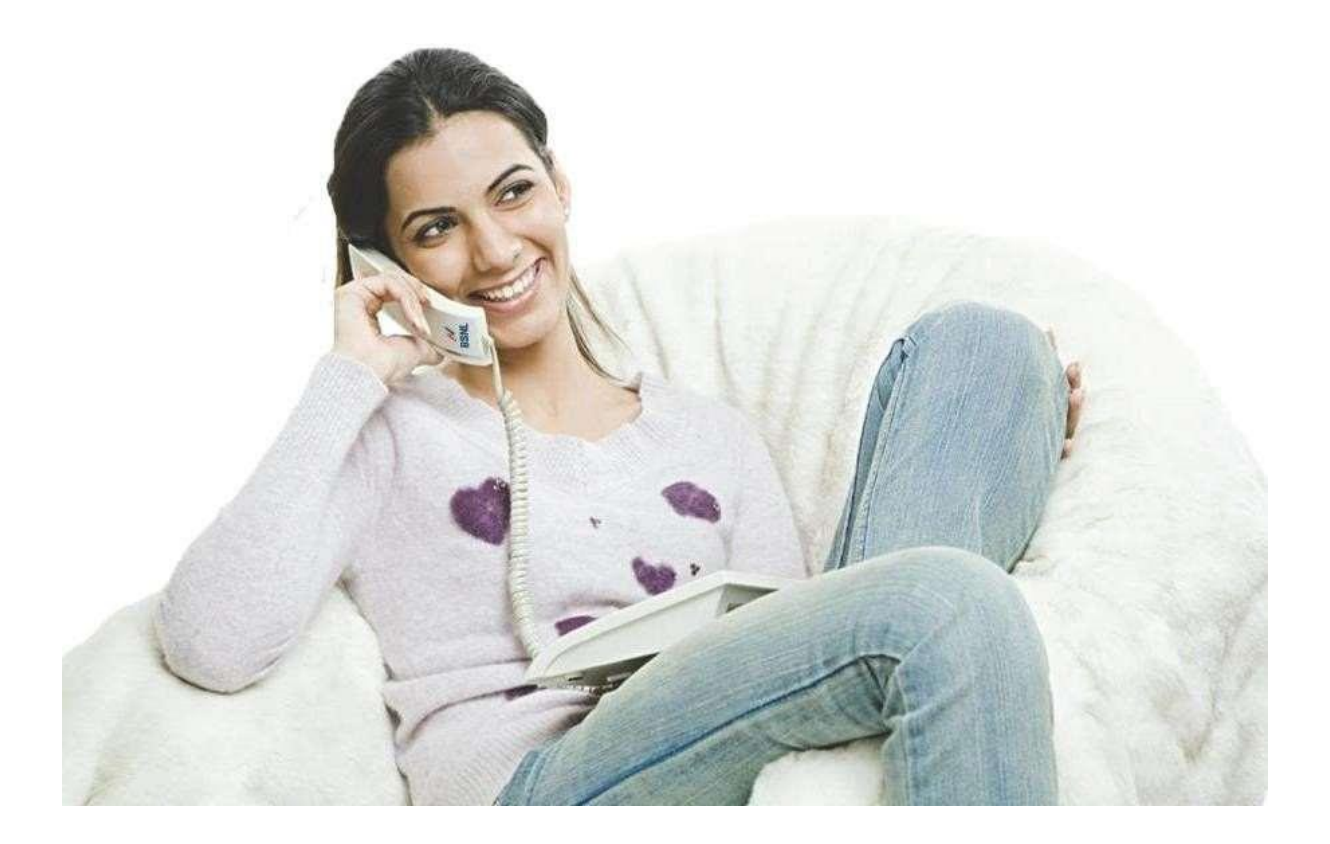

## Table of Contents

| 1. | SIGN UP                     | 3  |
|----|-----------------------------|----|
| 1  | New Users                   | 3  |
| 2. | Logging In                  | 7  |
| L  | _ogin with Password and OTP | 7  |
| F  | Reset Password              | 10 |

## 1. SIGN UP

### **New Users**

Click on Sign Up

| अगरत संचार निगम लिमिटेड Br                                                                                                    | narat Sanchar Nigam Limited 🖷 Android 🖷 🔅 IC                                            | DS 🔀 Help 🔀 Contact Us 🖸 Feedback                                                                                                    |
|----------------------------------------------------------------------------------------------------|-----------------------------------------------------------------------------------------|----------------------------------------------------------------------------------------------------|
| Customers of west zone will be                                                                                                    | redirected to New Selfcare Portal.Kindly register in the new portal                     |                                                                                                    |
| Facilities for Unregistered Users                                                                                                    | Welcome To BSNL                                                                         | Facilities for Registered Users                                                                                                    |
| <ul> <li>Wireline</li> <li>Wireless</li> <li>New Services(Self Onboarding)</li> <li>New</li> <li>New Service Request by User</li> <li>New Service Request by Agent</li> <li>New</li> <li>Wings Service Booking</li> <li>Wing</li> <li>Track New Service Request</li> <li>Pay your bill(s)</li> <li>Loyalty Rewards Scheme/FAQ</li> <li>Register Complaint</li> <li>Track Complaint</li> <li>Leased Circuit Cost Estimation</li> </ul> | Username: *<br>Password: *<br>ZJLXYO ©<br>Captcha: *<br>Reset Password<br>Login Sign Up | Vireline Wireless          View/Pay Bills/Sign up for E-bill         Image: Check Landline/Broadband Usage         View/Redeem Loyalty Points         Track Order/Complaints         Image: Change Broadband Password         Update Customer Profile         Schedule Conference |
| BSNL Bharat Fiber                                                                                                    | Superstar Premium Plus Offer                                                            | HelloG (Wireline Services)                                                                                                    |

• User needs to enter Name, Email id, Confirm email id, Mobile Number, Captcha, Telecom circle and click on "Next" button.

| BSNL<br>भारत संचार निगम लिमिटेड Bl | narat Sanchar Nigam Lir | nited                     | 🗬 Android | 🧯 IOS | Nelp 🔁  | Contact Us          | C Feedback    |
|------------------------------------|-------------------------|---------------------------|-----------|-------|---------|---------------------|---------------|
| Facilities for Unregistered Users  | Welcome To BSNL         |                           |           |       | Facilit | ies after Registrat | ion           |
| Twireline                          |                         |                           |           |       | 🔁 Wire  | eline 🔒 Wireles     | s             |
| Wings Service Booking              | ← Go to Login           |                           |           |       | Q 1     | /iew/Pay Bills/Sign | up for E-bill |
| Wings Operation manual             | Step-1 Step-2 Ste       | ep-3                      |           |       | di C    | Check Landline/Bro  | adband Usage  |
| New Services                       | Account Details         |                           |           |       | (11)    | /iew/Redeem Loya    | Ity Points    |
| Track New Service Request          | Note: * Marks as Manda  | tory Field                |           |       | + 1     | rack Order/Compla   | aints         |
|                                    | Name: *                 | Firstname Lastname        |           |       |         |                     | Browned       |
| Pay your Dill(s)                   | Email Id: *             | userid@example.com        | J.        |       |         | Change Broadband    | Password      |
| Loyalty Rewards Scheme/FAQ         | Confirm Email Id: *     | Email Id as your username | 1         |       | (L) (   | Jpdate Customer P   | rofile        |
| Register Complaint                 | Mobile No: *            | 10 Digit Mobile Number    |           |       | •       | Schedule Conferer   | ice           |
| Track Complaint                    | Telecom Circle: *       | Select Telecom Circle     |           |       |         |                     |               |
| Change Broadband Password          | Captcha *               | Captcha XUCX              | NZ 😪      |       |         |                     |               |
| Leased Circuit Cost Estimation     | Const. and const.       |                           | → Ne      | ct    |         |                     |               |
| G                                  |                         |                           | Δ         |       |         |                     |               |
|                                    |                         |                           | l         |       |         |                     |               |

- After clicking on "Next". A four digit OTP is sent to the mobile number entered during sign up.
- Enter the OTP received in the OTP field
- Click **Resend OTP** to receive the OTP again.

| BSNL<br>भारत संचार निगम लिमिटेड Bha                                                                                                    | arat Sanchar Nigam Limited                                                                                                    | 🐱 Help 🛛 Contact Us 🛛 🖸 Feedback                                                                                                    |
|----------------------------------------------------------------------------------------------------|----------------------------------------------------------------------------------------------------|----------------------------------------------------------------------------------------------------|
| Facilities for Unregistered Users                                                                                                    | Welcome To BSNL                                                                                                    | Facilities after Registration                                                                                                    |
| Facilities for Unregistered Users         Wireline       Wireless         Wings Service Booking       Nur         Wings Operation manual       Nur         Wings Operation manual       Nur         New Services       Track New Service Request         Pay your Bill(s)       Loyalty Rewards Scheme/FAQ         Register Complaint       Track Complaint         Change Broadband Password       Mure | Welcome To BSNL         + Go to Login         Step-1       Step-2         Step-1       Step-2         OTP Details         ▲       Dear Customer, OTP is sent on your Mobile         ▲       Digit OTP         • Back       ● Next | Facilities after Registration         Wireline       Wireless         View/Pay Bills/Sign up for E-bill         In       Check Landline/Broadband Usage         View/Redeem Loyalty Points         Track Order/Complaints         In       Change Broadband Password         Update Customer Profile         Schedule Conference |
| Leased Circuit Cost Estimation                                                                                                    |                                                                                                    |                                                                                                    |

- Enter **Password.** Provide a strong password as per password policy (that is, password should be minimum eight characters and should contain alphanumeric characters).
- Enter password in the **Confirm Password** field. Ensure that the password entered matches with the password entered in the **Password** field.

| BSNL<br>BSNL<br>भारत संचार निगम लिमिटेड BI                                                                                                    | narat Sanchar Nigam Li                                                                                                    | imited                                                                                                    | 🗬 Android 🤹 İOS                                               | 🐱 Help 🛛 🛛 C                                                                                  | Contact Us 🛛 🕑 Feedback                                                                                                    |
|----------------------------------------------------------------------------------------------------|----------------------------------------------------------------------------------------------------|----------------------------------------------------------------------------------------------------|---------------------------------------------------------------|-----------------------------------------------------------------------------------------------|----------------------------------------------------------------------------------------------------|
| Facilities for Unregistered Users                                                                                                    | Welcome To BSNL                                                                                                    |                                                                                                    |                                                               | Facilities aft                                                                                | er Registration                                                                                                    |
| <ul> <li>Wireline</li> <li>Wirge Service Booking</li> <li>Wings Operation manual</li> <li>Wings Operation manual</li> <li>Win</li></ul> | Go to Login     Step-1 Step-2 Step-1 Step-2 Step-1 Step-2 Step-2 St | tep-3<br>minimum 8 characters with one Alphanum<br>e ,Alphanumeric character in lower/upper c<br>use add Customer account within one mont<br>a user will not be allowed to login. | eric character, one<br>ase mandatory.<br>h of successful user | View/Pa<br>View/Pa<br>Check I<br>View/Ra<br>View/Ra<br>Track C<br>d Change<br>Update<br>Sched | Wireless ay Bills/Sign up for E-bill Landline/Broadband Usage edeem Loyalty Points order/Complaints Broadband Password Customer Profile ule Conference |

• Click **Submit**. A verification link is sent to the user's email id. After successful verification of email id, user is able to log on to the CWSC application through that email id.

Dear Customer

Thanks for signing up!

Note: Dear Sir/Madam, Your Email Id: subratsahu1207@gmail.com will be username to login on CWSC.

Your account has been created successfully on BSNL Central Web Self Care Portal.

Please use the following link to verify your email to activate your account.

https://selfcare.bsnl.co.in/tungsten/UI/facelets/verifyEmail.xhtml?email=subratsahu1207@gmail.com&hash=7470dce917e7c4b279db989a4b9208 d1

After successful verification, your account will be activated.

Note: This link is valid for 24hrs after successful registration.

Warm Regards,

Bharat Sanchar Nigam Limited

## 2. Logging In

On the Welcome page, enters the Username (Email Id used during sign up) and Captcha given. Then click on "Next".

| BSNL भारत संचार निगम लिमिटेड BI                                                                                                    | narat Sanchar Nigam Limited                                                                                  | bid 🧯 IOS 🛛       | Help 🛛 Contact Us 🖉 Feedback                                                                                                    |
|----------------------------------------------------------------------------------------------------|----------------------------------------------------------------------------------------------------|-------------------|----------------------------------------------------------------------------------------------------|
| Cu                                                                                                    | stomers of west zone will be redirected to New Selfcare Portal.Kindly register                               | in the new portal |                                                                                                    |
| Facilities for Unregistered Users                                                                                                    | Welcome To BSNL                                                                                              |                   | Facilities for Registered Users                                                                                                    |
| <ul> <li>Wireline</li> <li>Wireless</li> <li>New Services (Self Onboarding)</li> <li>New Service Request by User</li> <li>New Service Request by Agent</li> <li>New Service Booking</li> <li>Wings Service Booking</li> <li>Wings Service Request</li> <li>Pay your bill(s)</li> <li>Loyalty Rewards Scheme/FAQ</li> <li>Register Complaint</li> <li>Track Complaint</li> <li>Leased Circuit Cost Estimation</li> </ul> | Username: *<br>Password: *<br>HPJMGQ 3<br>Captcha: *<br>Captcha: *<br>Captcha: *<br>Captcha: *<br>Captcha: * | 2.4               | Wireline Wireless View/Pay Bills/Sign up for E-bill the Check Landline/Broadband Usage View/Redeem Loyalty Points Track Order/Complaints Change Broadband Password Update Customer Profile Schedule Conference |
| BSNL IDC1                                                                                                    | BSNL Landline                                                                                                |                   | HelloG (Wireline Services)                                                                                                    |

### Login with Password and OTP

•

User can login with the password already set. Enter password and click on login.

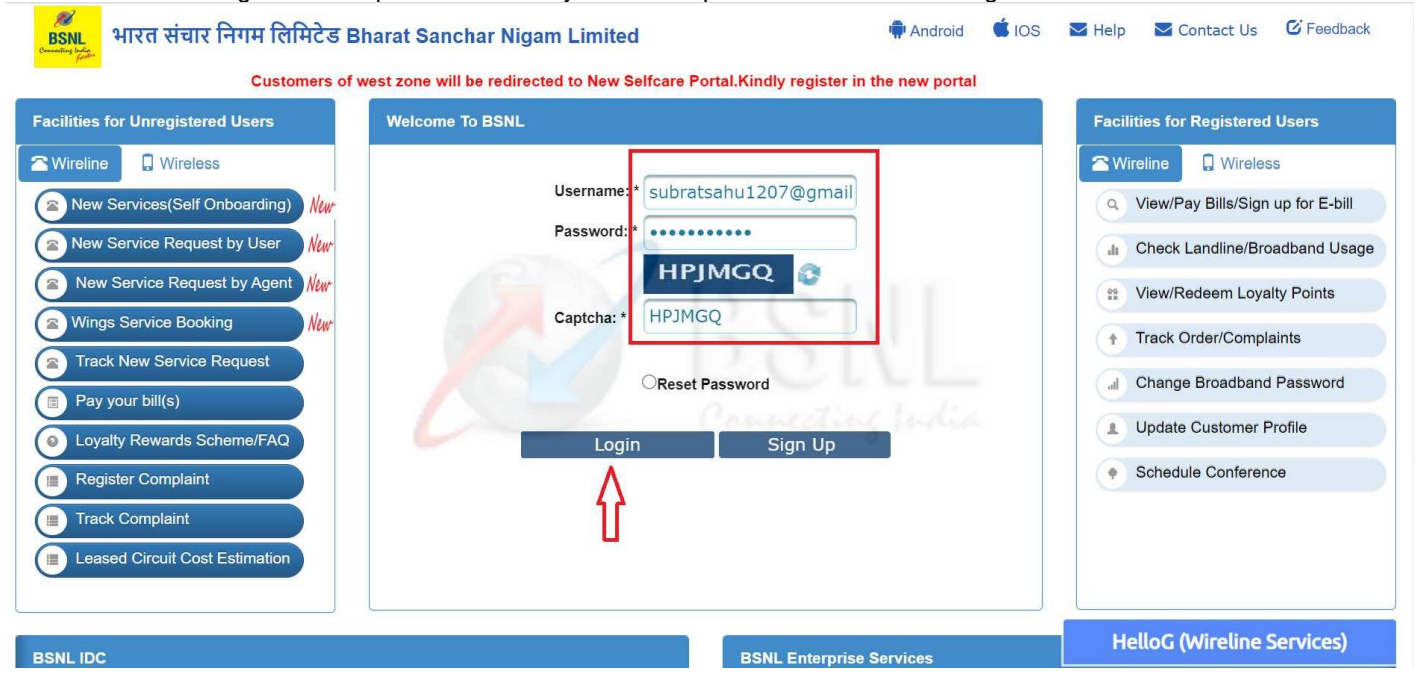

It will redirect to secure login page. After entering the OTP, click on Submit for login to your selfcare account.

٠

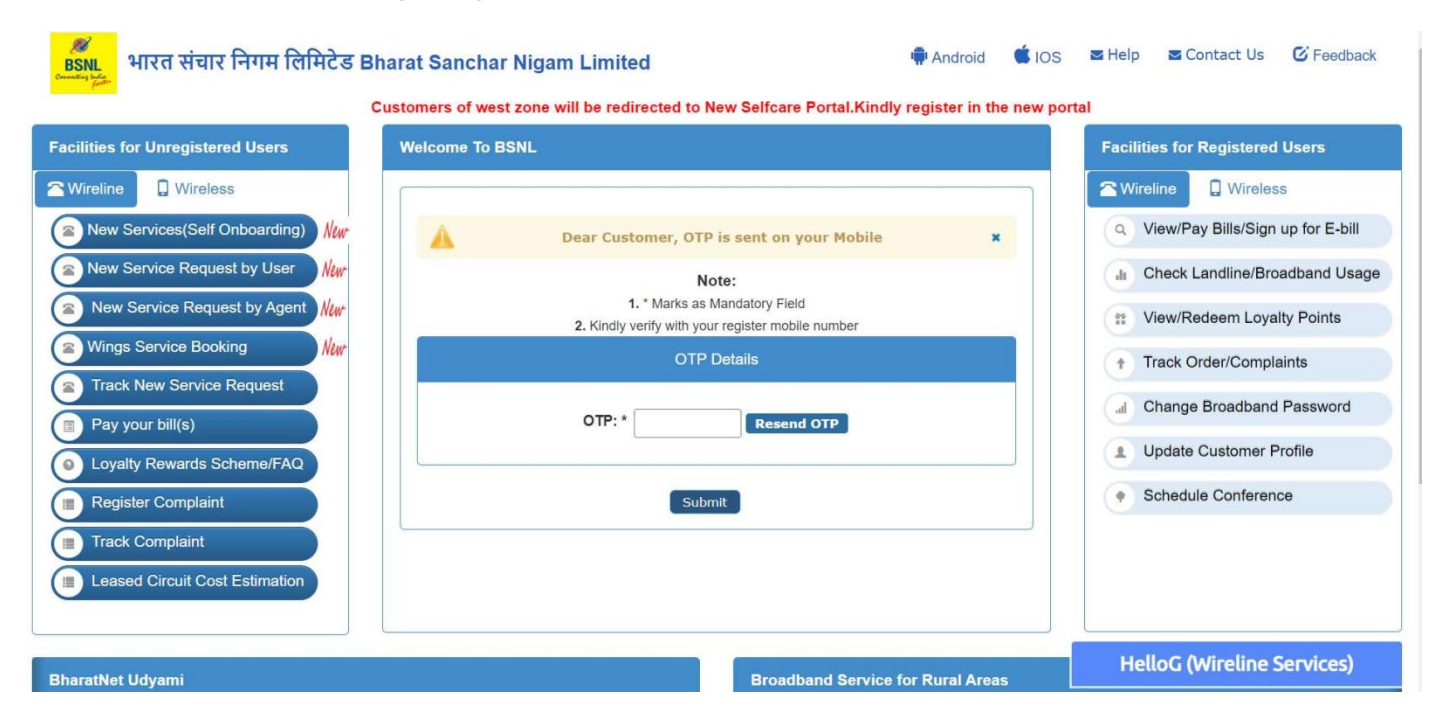

### **Reset Password**

To reset password user needs to select "Reset Password" option.

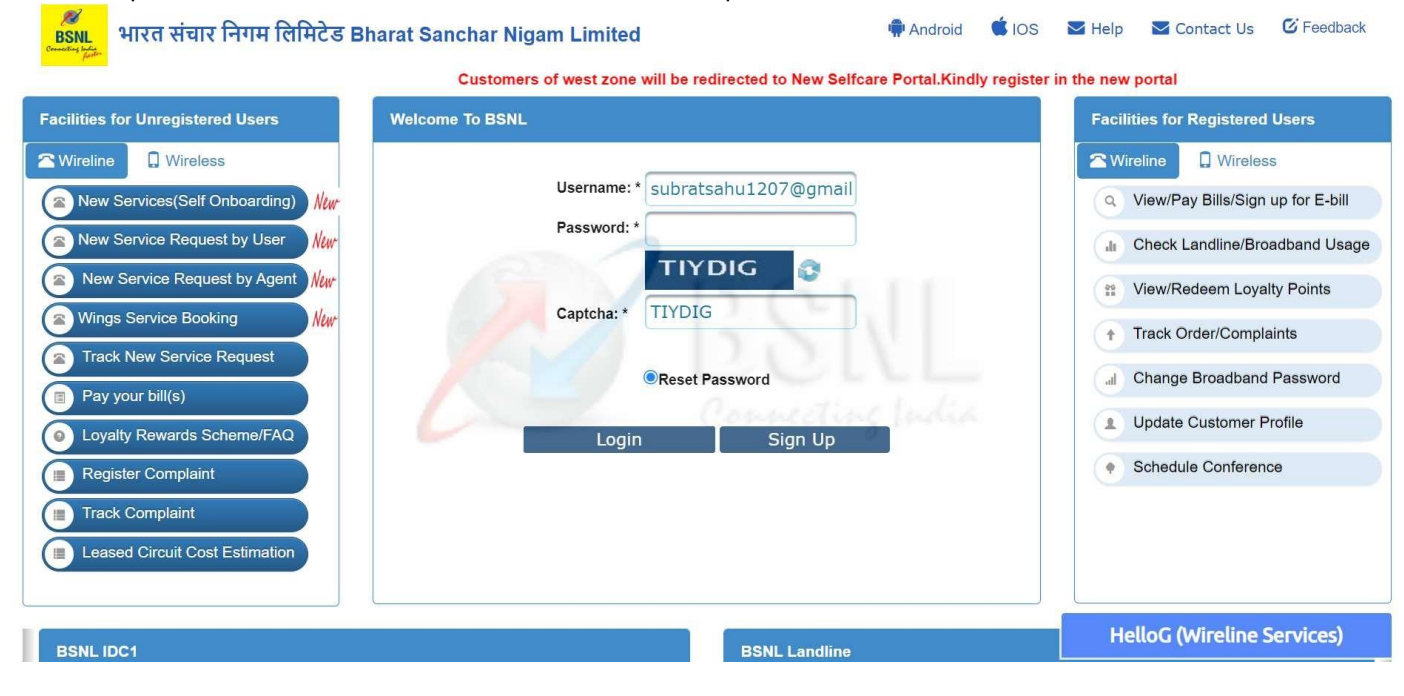

• After selecting "Reset Password" reset password page will be displayed where user hasto provide the OTP, new password and confirm password, and click **Submit**.

| BSNL भारत संचार निगम लिमिटेड Bh                                                                                                    | arat Sanchar Nigam Limited                                                                                                    | 🗬 Android                             | IOS            | Melp         | Contact Us                                                                                                    | C Feedback                                                                              |
|----------------------------------------------------------------------------------------------------|----------------------------------------------------------------------------------------------------|---------------------------------------|----------------|--------------|----------------------------------------------------------------------------------------------------|-----------------------------------------------------------------------------------------|
|                                                                                                    | Customers of west zone will be redirected to New Selfcare                                                                                                    | Portal.Kindly re                      | egister in tl  | he new porta | l.                                                                                                    |                                                                                         |
| Facilities for Unregistered Users                                                                                                    | Welcome To BSNL                                                                                                    |                                       |                | Facilitie    | s for Registered                                                                                                    | Users                                                                                   |
| <ul> <li>Wireline Wireless</li> <li>New Services(Self Onboarding)</li> <li>New</li> <li>New Service Request by User</li> <li>New Service Request by Agent</li> <li>Wings Service Booking</li> <li>Wings Service Request</li> <li>Track New Service Request</li> <li>Pay your bill(s)</li> <li>Loyalty Rewards Scheme/FAQ</li> <li>Register Complaint</li> <li>Track Complaint</li> <li>Leased Circuit Cost Estimation</li> </ul> | Note: * Marks as Mandatory Field         Note: Password should be of minimum 8 characters with one Alphanone special character and one "Alphanumeric character in lower/upp.         UserName: *       subratsahu1207@gmail.com         OTP: *       Resend         Password: *       Submit       Go to | umeric character,<br>er case mandator | *<br>iry,<br>* |              | ine Wireles<br>iew/Pay Bills/Sign<br>heck Landline/Bro<br>iew/Redeem Loya<br>rack Order/Compl<br>hange Broadband<br>pdate Customer F<br>schedule Conferer | up for E-bill<br>padband Usage<br>alty Points<br>laints<br>I Password<br>Profile<br>nce |
| BharatNet Udyami                                                                                                    | Broadband Servi                                                                                                    | rice for Rural Are                    | eas            | Неш          | ou (whethe                                                                                                    | services)                                                                               |

• A message **password has been reset successfully** will appear. After successfully resetting the password, user will be redirected to the login page.

| BSNL<br>अगरत संचार निगम लिमिटेड Bh                                                                                                    | arat Sanchar Nigam Limited                                                                          | 🗯 IOS        | 🖬 Help 🔤 Contact Us 🤨 Feedback                                                                                                    |
|----------------------------------------------------------------------------------------------------|----------------------------------------------------------------------------------------------------|--------------|----------------------------------------------------------------------------------------------------|
| Facilities for Unregistered Users                                                                                                    | Customers of west zone will be redirected to New Selfcare Portal.Kindly register<br>Welcome To BSNL | r in the nev | Facilities for Registered Users                                                                                                    |
| <ul> <li>Wireline</li> <li>Wireless</li> <li>New Services (Self Onboarding)</li> <li>New</li> <li>New Service Request by User</li> <li>New Service Request by Agent</li> <li>Wings Service Booking</li> <li>Wings Service Booking</li> <li>Track New Service Request</li> <li>Pay your bill(s)</li> <li>Loyalty Rewards Scheme/FAQ</li> <li>Register Complaint</li> <li>Track Complaint</li> <li>Leased Circuit Cost Estimation</li> </ul> | A password has been updated successfully, Please login with new password.                           | •            | <ul> <li>Wireline</li> <li>Wireless</li> <li>View/Pay Bills/Sign up for E-bill</li> <li>Check Landline/Broadband Usage</li> <li>View/Redeem Loyalty Points</li> <li>Track Order/Complaints</li> <li>Change Broadband Password</li> <li>Update Customer Profile</li> <li>Schedule Conference</li> </ul> |
| BharatNet Udyami                                                                                                    | Broadband Service for Rural Are                                                                     | as           | HelloG (Wireline Services)                                                                                                    |